# Integrate a Microsoft Azure Sentinel Cloud Device

Configure a Microsoft Azure Sentinel cloud SIEM to pull IOCs from the IntSights ETP Suite. The Azure Sentinel connector supports TAXII v2.0.

You must first add the device to the ETP Suite and then configure the device to pull IOCs from the ETP Suite.

When IOCs are pulled to the device, all IOCs are pulled, every time.

IOCs are pulled, together with the following IntSights enrichment data:

- Source name (reporting feed)
- System and user tags
- First seen and last seen
- Severity
- Related threat actors, campaigns, or malware
- Related alert

IOC groups for this device can consist of domains, URLs, IP addresses, file hashes, and email addresses.

## Add an Azure Sentinel cloud device

Add a cloud device to the ETP Suite.

### **Prerequisites:**

- You have the credentials to access the device.
- You have administrative credentials to access the IntSights ETP Suite with a subscription to the Automation and TIP modules.

## To add a cloud device to the ETP Suite:

1. Log in to the IntSights ETP Suite at **dashboard.intsights.com** 

2. From the main menu, select **Automation -> Integrations**.

|            | Threat Command | >  | INTEGRATI   | ONS      |
|------------|----------------|----|-------------|----------|
| \$         | TIP            | >  | On-Premises | Cloud    |
| ۲          | Risk Analyzer  | >  | Devices     |          |
| <b>@</b> ‡ | Automation     | /~ |             |          |
| [          | Integrations   |    | + Add new   | v device |
|            | Alert Profiler |    |             |          |

- 3. From the Integrations page, click Cloud.
- 4. Click Add new device.
- 5. In the **Add New Cloud Device** dialog, type a user-defined name for the device. The name can contain a maximum of 50 letters, spaces, numbers, and underscores.
- 6. Select the **Device type**.

The default device IOCs limit is displayed.

- 7. (Optional) You can change the IOCs limit.
- 8. Click Add.
- 9. To verify that the new device is added, refresh the **Automation > Integrations** page.

The new device is added to the cloud integrations device list. Next to the device name, there is a red dot, indicating that communication has not yet been established. The dot will change to green when the device is synchronized. If the device cannot synchronize for more than 48 hours, an email warning is sent to the account administrator.

# Configure a Microsoft Azure Sentinel cloud device to pull IOCs

After a device has been added, you must enable the pulling of IOCs from the ETP Suite.

# **Prerequisites:**

- You have the IntSights ETP Suite account ID and appliance API key. For more information, see API key, account ID, and appliance key.
- You have the device login credentials.
- The device has been integrated in the IntSights virtual appliance (if necessary) and the ETP Suite.

- You have administrative credentials to access the IntSights ETP Suite with a subscription to the Automation and TIP modules.
- An IOC group for this device exists in the IntSights ETP Suite. Creating IOC groups is described in **Create an IOC group**.

### To configure an Azure Sentinel cloud device:

- 1. From the **Microsoft Azure** portal, open **Azure Sentinel**.
- 2. Select a workspace, then search for **Data connectors**. Picture
- 3. In the **Connector** list, search for **TAXII**, then click **Open connector page**. Picture.
- 4. In the Configuration section, type the following:

| Field            | Description                                                                     |
|------------------|---------------------------------------------------------------------------------|
| Friendly<br>name | Type a user-defined name. Imported IOCs will be marked with this name.          |
| API root<br>URL  | Copy/paste from the ETP Suite <b>Device Details</b> dialog.                     |
|                  | a. From the ETP Suite, select <b>Automation &gt; Integrations</b> .             |
|                  | b. From the <b>Cloud</b> device list, select the <b>Azure Sentinel device</b> . |
|                  | c. On the line of the desired IOC group, click the link symbol.                 |
|                  | Azure Sent 01                                                                   |

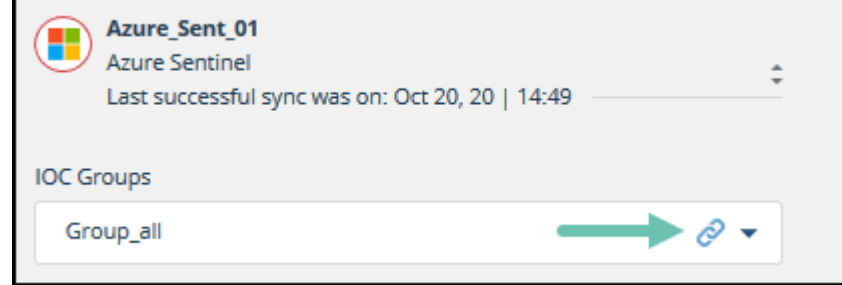

- d. From the **IOC Group URL** dialog, use the **Copy** button to copy the **API Root URL**.
- e. Paste that URL in this field.

#### Collection

ID

Copy/paste from the ETP Suite **Device Details** dialog.

Follow the same instructions for API Root URL, but copy the **Collection** 

ID.

The Collection ID is different for each IOC group.

5.

| Field              | Description                                                                                                    |
|--------------------|----------------------------------------------------------------------------------------------------|
| Username           | Paste the IntSights account ID. For more information, see <b>API key</b> , account ID, and appliance key.       |
| Password           | Paste the IntSights API appliance key. For more information, see <b>API</b> key, account ID, and appliance key. |
| Click <b>Add</b> . |                                                                                                    |

The IntSights connector is added to the **Connectors** list. Picture

### **Viewing IOCs in Microsoft Azure Sentinel**

You can view IOCs that are pulled in from the ETP Suite in the Azure Sentinel **Threat intelligence** page. This page shows summary data on imported IOCs as well as details per IOC.

### **To view IOCs:**

- 1. From the Microsoft Azure portal, open Azure Sentinel.
- 2. Select a workspace, then search for **Threat intelligence**.

The **Indicators** area displays a summary of all IOCs. To the right is more details on the selected IOC:

| Indicators                                  |                        |               |                                                                              |               |        |      |                                                                                                    |                          |                     |
|---------------------------------------------|------------------------|---------------|------------------------------------------------------------------------------|---------------|--------|------|----------------------------------------------------------------------------------------------------|--------------------------|---------------------|
| Search by name, values, description or tags |                        | Type : All S  | Type : All Source : All Threat Type : All Confidence : All Valid Until : All |               | : All  | »    |                                                                                                    |                          |                     |
| Name ↑↓                                     | Values                 | Types         | Source ↑↓                                                                    | Confidence ↑↓ | Alerts | Tags | 10C Isaakeeni                                                                                                    | cscalorg from reed Air o | ypes                |
| IOC rsaake@nycsca.or                        | rsaake@nycsca.org      | 室 email-addr  | Shir-Test-Azure-Sentin                                                       | . 85          | 0      |      | 85<br>Confidence                                                                                                    | 0<br>Alerts              | email-addr<br>Types |
| OC 37.1.209.51 from f                       | 37.1.209.51            | 🔜 ipv4-addr   | Gil-Test-2020-10-06                                                          | 15            | 0      |      | Values                                                                                                    |                          | -                   |
| OC 193.9.28.24 from f                       | 193.9.28.24            | 🔜 ipv4-addr   | Gil-Test-2020-10-06                                                          | 15            | 0      |      | email-addr : rsake@nycsca.org<br>Tags<br>+ Add<br>Threat types<br><u>Description</u><br>("IOC": "rsake@nycsca.org", "ReportingFeeds": ["All types"], "SystemTags"; [],<br>"UserTags", [], "FirstSeen": 2020-10-19T1432:11.598000+00:00", "LastSeen":<br>"2020-10-19T1432:11.598000+00:00", "Severity: "High," "ThreatActors": [],<br>"Campaigns"; [], "Malwares"; [], "RelatedAlert": "]<br>Name<br>IOC rsake@nycsca.org from feed All types<br>Revoked |                          |                     |
| OC 91.219.28.77 from                        | 91.219.28.77           | 🔜 ipv4-addr   | Gil-Test-2020-10-06                                                          | 15            | 0      |      |                                                                                                    |                          |                     |
| OC 138.201.44.28 fro                        | 138.201.44.28          | 🖬 ipv4-addr   | Gil-Test-2020-10-06                                                          | 15            | 0      |      |                                                                                                    |                          |                     |
| IOC llarts.com from fe                      | llarts.com             | 🚍 domain-name | Shir-Test-Azure-Sentin                                                       | . 85          | 0      |      |                                                                                                    |                          |                     |
| OC http://115.61.122                        | http://115.61.122.19:4 | url 🔗 url     | Shir-Test-Azure-Sentin                                                       | . 15          | 0      |      |                                                                                                    |                          |                     |
| OC 212.34.233.6 from                        | 212.34.233.6           | 🔜 ipv4-addr   | Gil-Test-2020-10-06                                                          | 15            | 0      |      |                                                                                                    |                          |                     |
| OC 85.93.42.143 from                        | 85.93.42.143           | 🔜 ipv4-addr   | Gil-Test-2020-10-06                                                          | 15            | 0      |      |                                                                                                    |                          |                     |
| OC 85.207.99.186 fro                        | 85.207.99.186          | 🔤 ipv4-addr   | Gil-Test-2020-10-06                                                          | 15            | 0      |      |                                                                                                    |                          |                     |
| OC 113.106.66.58 fro                        | 113.106.66.58          | 🔜 ipv4-addr   | Shir-Test-Azure-Sentin                                                       | . 15          | 0      |      |                                                                                                    |                          |                     |
| OC 35.183.32.151 fro                        | 35.183.32.151          | 🔜 ipv4-addr   | Gil-Test-2020-10-06                                                          | 15            | 0      |      |                                                                                                    |                          |                     |
| OC 209.213.199.18 fro                       | . 209.213.199.18       | 🔤 ipv4-addr   | Gil-Test-2020-10-06                                                          | 15            | 0      | -    | false -                                                                                                    |                          | -                   |
| < Previous 1 - 100                          | Next >                 |               |                                                                              |               |        |      | Apply Cano                                                                                                    | el                       |                     |

In the summary table, you can see the following data:

• IOC type

IP address, URL, etc.

• Source

The name that was assigned to the Azure connector.

Confidence

This is mapped from the IntSights severity. IntSights Low = 15, Medium = 50, and High = 85

• Alerts and tags are not relevant.

In the detail per IOC, you can see additional data:

• Threat types

The IntSights system or user tags, if any.

• Description

The IOC enrichment data. If an IntSights alert was created, you can copy the URL to the ETP Suite to see the alert:

| IOC amazonaccounts07.jp from feed Intelligence Feed                                                                                                    |             |                             |  |  |  |
|----------------------------------------------------------------------------------------------------|-------------|-----------------------------|--|--|--|
| <b>15</b><br>Confidence                                                                                                    | 0<br>Alerts | <b>domain-name</b><br>Types |  |  |  |
| Values                                                                                                    |             |                             |  |  |  |
| Threat types                                                                                                    |             |                             |  |  |  |
| Description<br>{"IOC": "amazonaccounts07.jp", "ReportingFeeds": ["Intelligence Feed"],<br>"SystemTags": [], "UserTags": [], "FirstSeen": "2020-09-<br>07T05:42:49.898000+00:00", "LastSeen": "2020-09-07T08:37:24.178000+00:00",<br>"Severity": "Low", "ThreatActors": [], "Campaigns": [], "Malwares": [],<br>"RelatedAlert": "https://dashboard.intsights.com/#/threat-command/alerts/?<br>search=5f55c859714bed000781b7e7"; |             |                             |  |  |  |

# Searching for IOCs in Microsoft Azure Sentinel

You can search for IOCs that match criteria in the name, value, description, or tags. For example:

# To search for IOCs:

• In the Indicators search bar, type a term to search for.

IOCs that match the term are displayed.

The **Description** field contains the IOC enrichment data, and you can search for matches in that field, also. This table summarizes some of the more common uses:

| To find this                        | Enter this in the search bar                        |
|-------------------------------------|-----------------------------------------------------|
| IOCs of a specific severity         | Type the severity (high, medium, or low)            |
| IOCs from a specific IntSights feed | Type the name of the feed (e.g., intelligence feed) |

| 11/1/2020                       |                   | Integrate a Microsoft Azure Sentinel Cloud Device | e             |
|---------------------------------|-------------------|---------------------------------------------------|---------------|
| To find this                    |                   | Enter this in the search bar                      |               |
| IOCs from a specific n<br>actor | nalware or threat | Type the name of the malware or t<br>actor        | threat        |
| Was this helpful?               | Yes               | No                                                | Send feedback |

# Previous | Next

© IntSights. All rights reserved.